## Configuration wizard - Enforce Regulation Guidelines window

This window displays additional information regarding the regulation guideline selections for the audited databases on your SQL Server instance. SQL Compliance Manager provides a list of the information scheduled for collection.

After selecting your regulation guidelines and completing the wizard, you must then configure the following audit settings, if not already set:

- Privileged users
- Privileged user audited activity
- Sensitive columns

After reviewing this information, click Next.

SQL Compliance Manager audits all activity on your server. Learn more > >

| Idera Website | Products | Purchase | Support | Resources | Community | About Us | Legal |
|---------------|----------|----------|---------|-----------|-----------|----------|-------|
|               |          |          |         |           |           |          |       |